# Teams – getting there for students

## Access via 365

Log on on to 365 (<u>https://www.office.com/</u>) StudentIDNUMBER@student.lambeth.ac.uk Select Teams App

| Good aft  | ernoon   |               |       |            |         |            |       |                   |      | Install Office $\vee$ |
|-----------|----------|---------------|-------|------------|---------|------------|-------|-------------------|------|-----------------------|
| Start new | OneDrive | Word          | Excel | PowerPoint | OneNote | SharePoint | Teams | Class<br>Notebook | Sway | Forms                 |
| A 33      | [11]     | $\rightarrow$ |       |            |         |            |       |                   |      |                       |

Go to your team(s)

| <> B         |                               |               | search or type a command | La             | mbeth College 📍 🎼 🗕 🗆 🗙 |         |                               |
|--------------|-------------------------------|---------------|--------------------------|----------------|-------------------------|---------|-------------------------------|
| Activity     | Teams                         |               |                          |                |                         | 7       | 7 (2) 85° Join or create team |
| E<br>One     | Your teams                    |               |                          |                |                         |         |                               |
| iĝi<br>Teans |                               |               |                          |                |                         |         |                               |
| assignments  | SD                            | зс            | OE                       |                | ET                      |         |                               |
| Calls        | Student Digital<br>Experience | 365 Champions | 001 E-learning team      | A Testing Team | English Team            | L2 Prep | Practice team                 |
| Files        |                               |               |                          |                |                         |         |                               |

### Teams on your desktop

#### From 365 the App can be downloaded onto your desktop.

Search for download microsoft teams on any search engine or go to the Microsoft download page

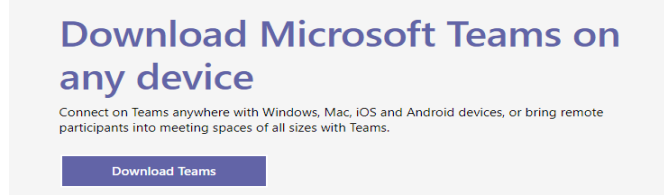

This will place a link onto your desktop which, once you have logged in, will take you directly your team(s).

### Teams on your phone app

Either as above using a browser or go directly to app store (or playstore) and download the Microsoft Teams app.

In both these last cases make sure you log in correctly using your student ID number and current password.

StudentIDNUMBER@student.lambeth.ac.uk